# **Blender Shaders Tutorial**

Updated July 2022

### Note:

Students should have completed the 'Materials Tutorial' before coming into the 'Shaders Tutorial'.

# How to mix colours together

## Step 1:

Students should have their Blender Project looking like the below image. Ensure your 'Cube' is selected!

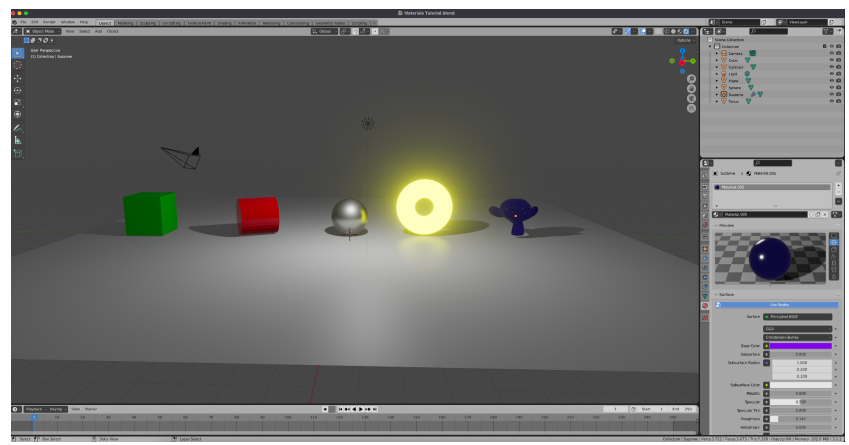

#### Step 2:

Take your cursor to the very top right hand corner of your 3D Viewport, your cursor will change to look like a little '+'. Right Click the corner, you'll be presented with a Horizontal or Vertical Split. Choose Vertical split and and drag your mouse to the left of the screen until the line is about halfway across then click. Your screen should look like this below:

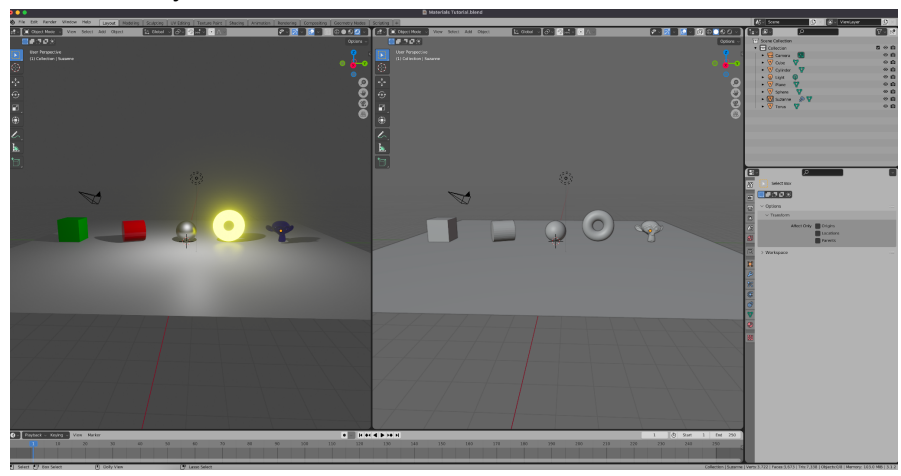

This work © 2022 by Jake Hardy is licensed under CC BY-NC-SA 4.0. To view a copy of this license, visit http://creativecommons.org/licenses/by-nc-sa/4.0/

#### Step 3:

In your second screen (the non-colourful, right screen) press the top left button, and change the viewport to 'Shader Editor'.

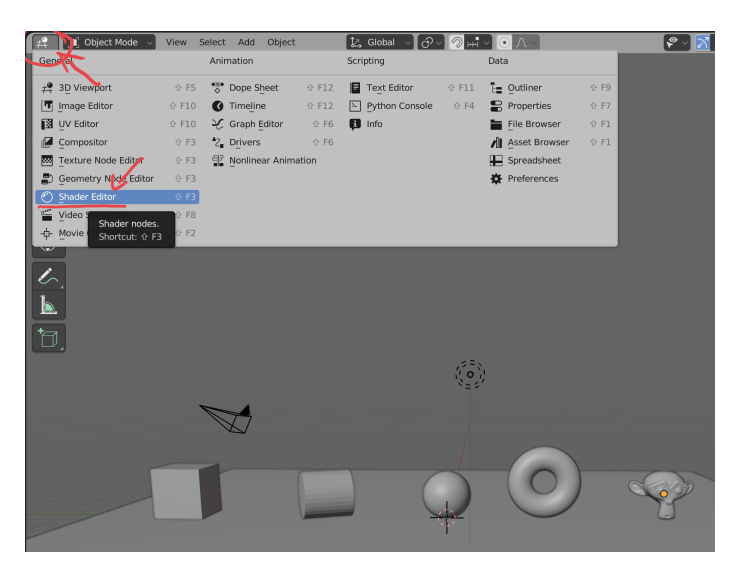

And you will soon have a screen that looks like this!

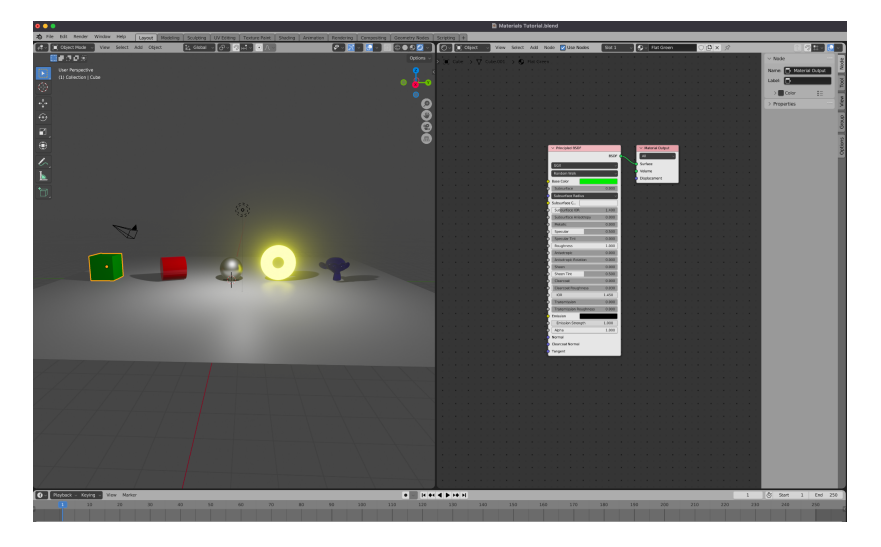

#### Step 4:

Don't worry! Don't be intimidated. When we're looking at this screen, all this is doing is allowing us to create (blend) or otherwise create fancier materials that otherwise couldn't be done without the use of a shader editor! So, what we'll do is we're going to blend two colours together to make a nasty colour for the cube.

#### Step 1:

Ensure the cube is selected.

#### Step 2:

Right click the 'Long List' (Which is actually just your Material Properties) and press 'Duplicate' and this will create the same list. Place the new list below your other one.

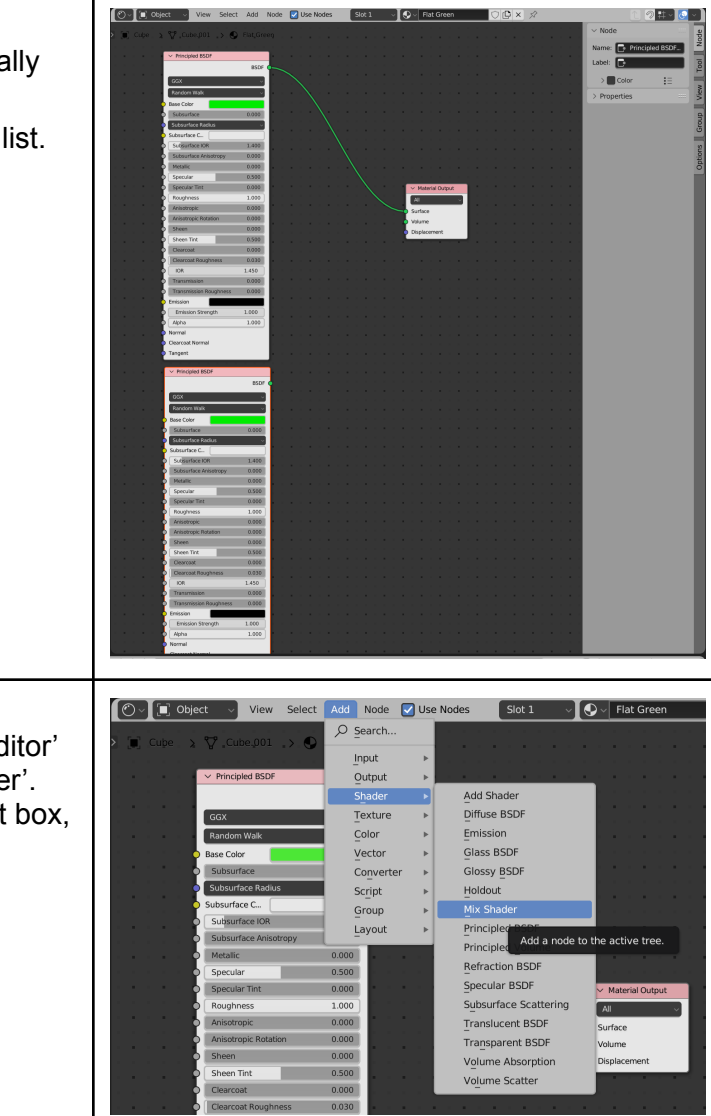

#### Step 3:

Press 'Add' at the top of your 'Shader Editor' screen. Select 'Shader', then 'Mix Shader'. Place the 'Mix Shader' between the right box, and your two lists.

This work @ 2022 by Jake Hardy is licensed under CC BY-NC-SA 4.0. To view a copy of this license, visit http://creativecommons.org/licenses/by-nc-sa/4.0/

#### Step 4:

On your second duplicated list, change the colour from green to whatever colour of your choice. (Example: Blue)

Then using the green connectors on each list, connect them to the 'Mix Shader', followed by connecting the mix shader to the 'Material Output'. This will invariably mix both colours from both lists (or Material Properties) and output them as the combined colour.

Now you know!

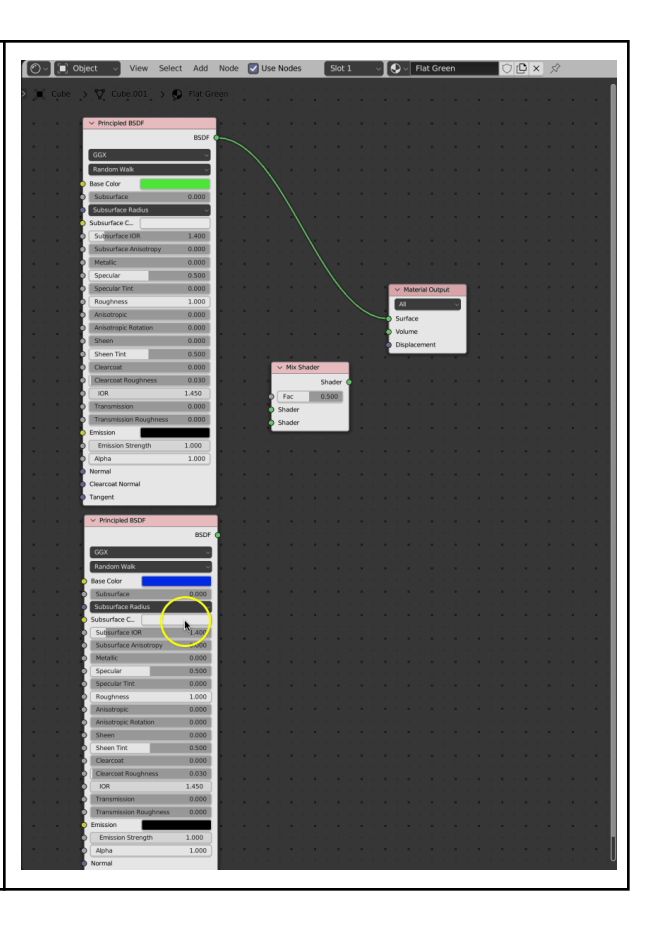

# How to mix in Textures!

#### Note:

For this, you can keep your mixed shader for your cube, but this time select the plane!

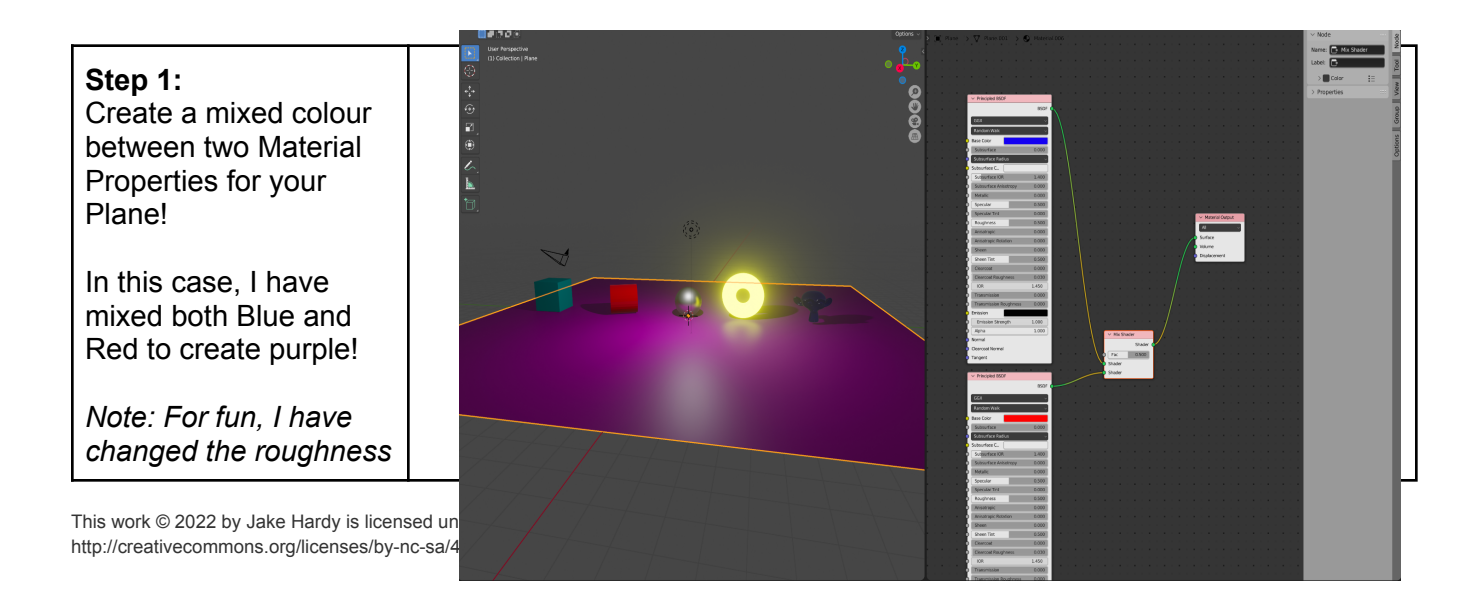

| to be totally different<br>between the blue and<br>red colours.                                                                                                    |                                                                                                    |
|----------------------------------------------------------------------------------------------------|----------------------------------------------------------------------------------------------------|
| Step 2:<br>Go up to 'Add'.<br>Select 'Texture'<br>Select 'Brick Texture'.<br>Place it anywhere that<br>is easily accessible.                                                                                                    | Object       View       Select       Add       Node       Use Nodes       Slot 1       Material.006         Plane       Plane.001       Search       Input       Plane       Plane       Plan |
| Step 3:<br>Connect the white<br>'FAC' or 'Output' line to<br>the mix shader. And<br>you'll find that your<br>plane is now a blue<br>and red brick texture!<br>Within the 'Texture<br>Node', you can change<br>the width of the mortar<br>or the brick size as well<br>by clicking and<br>dragging the 'Brick<br>Width' or 'Mortar Size'<br>or any of those<br>variables.<br><i>Note: If you hold 'Shift'<br/>whilst dragging the</i><br><i>variables in the brick</i><br><i>texture, it will go slower</i><br><i>for more control!</i> |                                                                                                    |

This work @ 2022 by Jake Hardy is licensed under CC BY-NC-SA 4.0. To view a copy of this license, visit http://creativecommons.org/licenses/by-nc-sa/4.0/

|                          | Ov Control Object view Select Add Node Vise Nodes Slot 1 v Qv Material.006 ① [C X S? |
|--------------------------|--------------------------------------------------------------------------------------|
| FOR ADDING               |                                                                                      |
|                          | >                                                                                    |
|                          | Output                                                                               |
| Sten 1                   | Shader                                                                               |
| Demove onvidualizate     | Texture Brick Texture                                                                |
| Remove any ouplicate     | Color  Checker Texture Color  Checker Texture                                        |
| Material Properties, Mix |                                                                                      |
| Properties or Brick      | Script  IES Texture                                                                  |
| Properties.              | Group Image Texture                                                                  |
|                          | Layout  Magic Tenter                                                                 |
| Decomposit your original | Subgrave Musgrave Add a node to the active tree.                                     |
| Reconnect your original  | Noise Texture Noise Texture Noise Texture Noise Texture                              |
| Mixture Properties to    | O Subsurface Point Density                                                           |
| the output property.     | O Subsurface Sky Texture O Surface                                                   |
|                          | O Metallic Voloni lexture O Volume                                                   |
| Go to 'Add'              | O Specular Ti White Noise                                                            |
| Coloct (Texturee'        |                                                                                      |
| Select Textures          | Anisotropic 0.000                                                                    |
| Select 'Image Textures'  | Sheen 0.000                                                                          |
|                          | O Sheen Tint 0.500                                                                   |
| Add your Image           | O Clearcoat 0.000                                                                    |
| Texture box to the left  | Clearcoat Roughness 0.030                                                            |
|                          | Transmission 0.000                                                                   |
|                          | Transmission Roughness 0.000                                                         |
| Properties.              |                                                                                      |
|                          | Alpha 1.000                                                                          |
|                          | Normal                                                                               |
|                          | Clearcoat Normal                                                                     |
|                          | Tangent                                                                              |
| 1                        |                                                                                      |
|                          |                                                                                      |

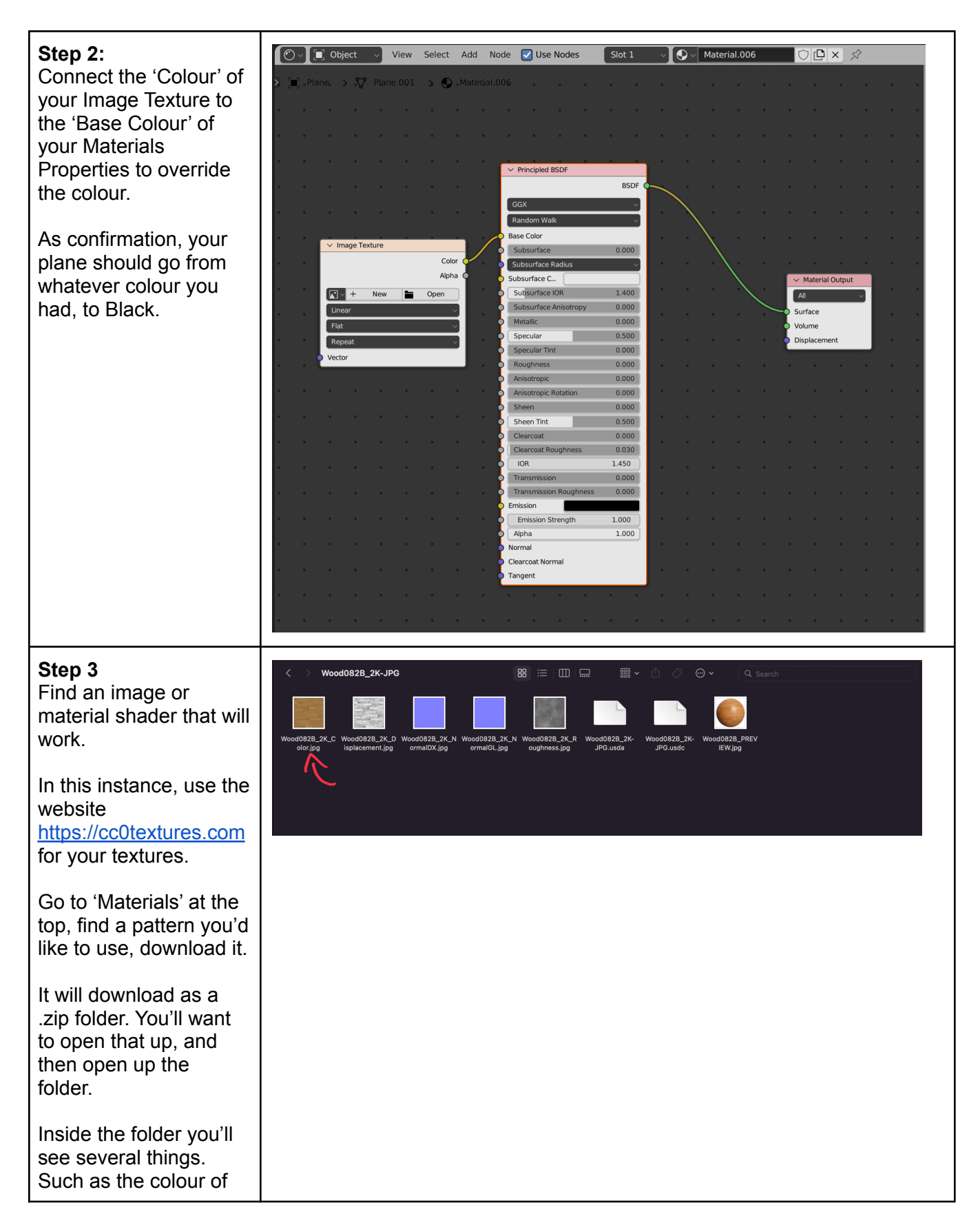

This work © 2022 by Jake Hardy is licensed under CC BY-NC-SA 4.0. To view a copy of this license, visit http://creativecommons.org/licenses/by-nc-sa/4.0/

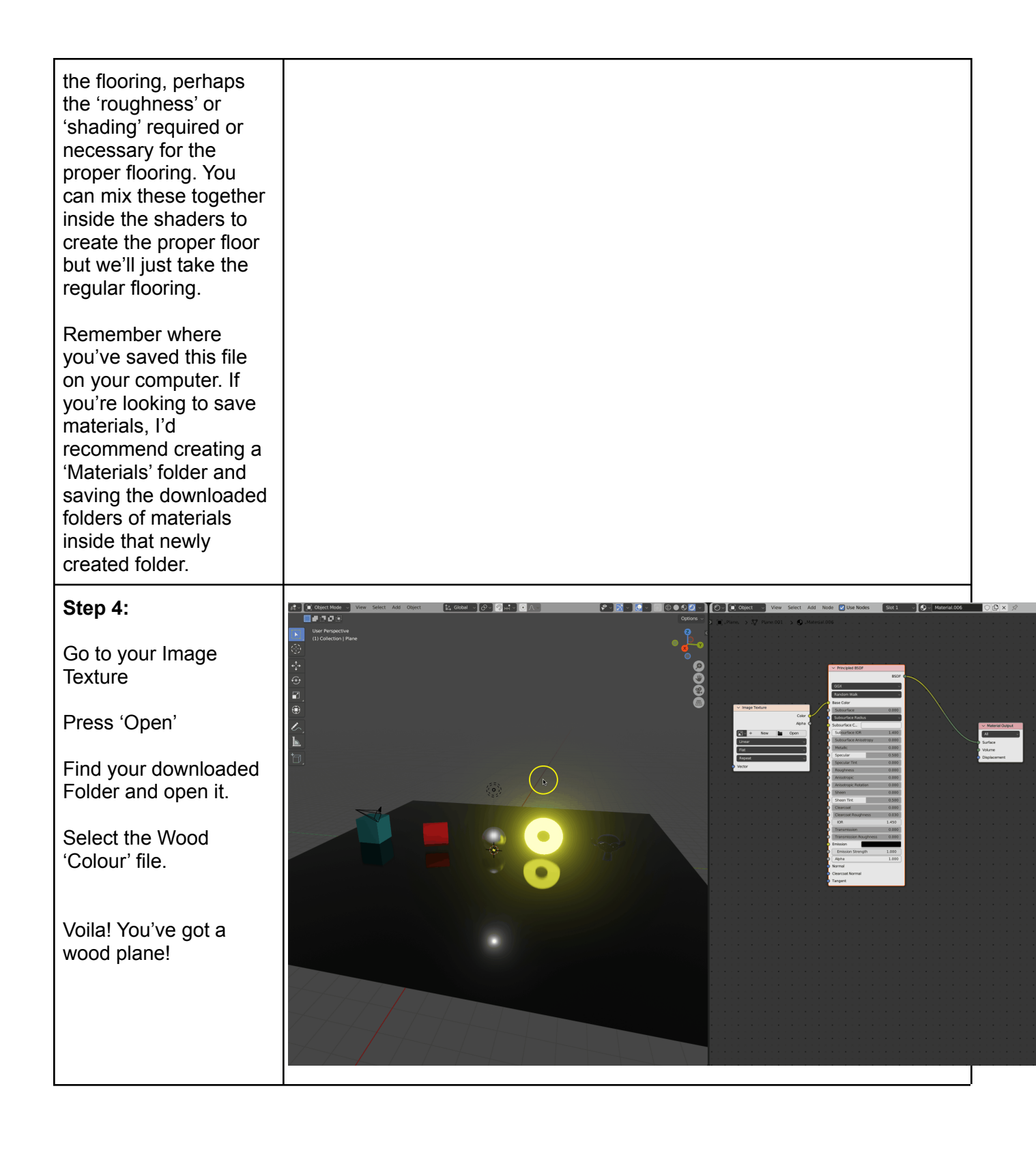

## Step 5:

Now, although we have our wooden floor. If we tried to export this, it wouldn't export with the wooden floor. We need to do the following!

Go to File on top right corner.

Click on 'External Data'

And then click on 'Pack Resources'.

This will take the external photo (In this case, the wood floor) and make it a part of our Blender file!

|    |              |              | ,       |         |              |        |             |         |           |            |       |              |                                              |
|----|--------------|--------------|---------|---------|--------------|--------|-------------|---------|-----------|------------|-------|--------------|----------------------------------------------|
| е  | ক            | File         | Edit    | Render  | Window       | Help   | Lay         | out     | Modeling  | Sculp      | ting  | UV Edi       | ting                                         |
| e  | <b>#</b>     | <b>₽</b>     | New     |         | жN►          | Select | Add         | Objec   | ct        | Ĵ∠, Gle    | obal  | ~ <i>⊙</i> ~ | 19                                           |
|    |              |              | Open    |         | жo           |        |             |         |           |            |       |              |                                              |
| ie |              |              | Open R  | lecent  | ି ¥ O▶       |        |             |         |           |            |       |              |                                              |
|    |              |              | Revert  |         |              |        |             |         |           |            |       |              |                                              |
|    |              |              | Recove  | er      | ►            |        |             |         |           |            |       |              |                                              |
|    |              | G            | Save    |         | ж s          |        |             |         |           |            |       |              |                                              |
|    |              |              | Save A  | s       | ଫ <b>ж</b> S |        |             |         |           |            |       |              |                                              |
|    | . <b>•</b> [ |              | Save C  | opy     |              |        |             |         |           |            |       |              |                                              |
|    |              | 0            | -       |         |              |        |             |         |           |            |       |              |                                              |
| a' | Ť.           | Ð            | Link    |         |              |        |             |         |           |            |       |              |                                              |
|    |              | Ø            | Append  | 1       |              |        |             |         |           |            |       |              |                                              |
| к  |              |              | Data Pr | reviews | •            |        |             |         |           |            |       |              | an san an an an an an an an an an an an an a |
|    |              | $\checkmark$ | Import  |         | ►            |        |             |         |           |            |       |              |                                              |
|    |              | $\uparrow$   | Export  |         | ►            |        |             |         |           |            |       |              |                                              |
|    |              |              | Externa | al Data | •            | 🗆 Auto | omatica     | ally Pa | ck Resour | ces        |       |              | ~                                            |
|    | I.           |              | Clean l | Jp      | •            | Pac    | k Resou     | urces   |           |            |       |              |                                              |
|    |              |              | -       |         |              | Unp    | ack Re      | source  | es 🗖      |            |       |              |                                              |
|    | +_           |              | Default | S       | •            | -      | L. L. Sarka | -1.1.21 | Pac       | k all used | exter | nal files    | into thi                                     |
|    |              | $\bigcirc$   | Quit    |         | жQ           | Pac    | K LINKE     |         | brarias   |            |       |              |                                              |
|    |              | 1            |         |         | 200          | UUp    |             | iked Li | braries   |            |       |              | 11                                           |
|    |              |              |         |         | 277          | Mak    | e Paths     | s Relat | tive      |            |       |              | 11                                           |
|    |              |              |         |         | 74           | Mak    | e Paths     | s Abso  | lute      |            |       |              |                                              |
|    |              |              |         |         | 1-1-         | Rep    | ort Mis     | sing Fi | iles      |            |       |              | =                                            |
|    |              |              |         |         |              | Finc   | d Missin    | g Files | 5         |            |       | 11:          | 0;;                                          |
|    |              |              |         |         |              |        |             |         |           |            |       |              |                                              |
|    |              |              |         | 71      |              |        |             |         |           |            |       |              | No ferrit                                    |
|    |              |              |         |         |              |        |             |         |           |            |       |              |                                              |